## CHAPTER 4 ESTEEM APPLICATION PROGRAMS

TRANSPARENT AUTO CONNECT

TRANSPARENT AUTO CONNECT GLOBAL

INTERACTIVE TERMINAL APPLICATIONS

PROGRAMMABLE LOGIC CONTROLLERS

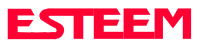

# CHAPTER 4 ESTEEM APPLICATION PROGRAMS

Listed below are different application programs to aid the user in programming the ESTeem.

## TRANSPARENT AUTO-CONNECT

This mode is used for a dedicated point to point application. The ESTeem will initiate the radio link when data is received by the RS-232/422/485 port.

Perform the following prior to programming the ESTeem(s) to initialize the unit to factory default settings:

- 1. Turn Bit 2 OFF on the RS-232C Setup Switch.
- 2. Reset the ESTeem.
- 3. TYPE FA <cr>. Please note the characters may not be echoed by the CRT.

| ESTeem A             |                  | ESTeem B                 |                  |
|----------------------|------------------|--------------------------|------------------|
| ADD<br>SETC<br>TERMC | XXX<br>YYY<br>ON | ADD<br>SETC<br>TERMC     | yyy<br>xxx<br>ON |
| TERMT<br>XHF         | 10<br>ON *       | TERMT<br>XHF             | 10<br>ON *       |
| DISACK               | ON *             | DISACK                   | ON *             |
| TRANS ON             |                  | TRANS ON                 |                  |
| SAVE                 |                  | SAVE                     |                  |
| Bit 8 ON             |                  | Bit 8 ON (RS-232 Switch) |                  |
| Reset ESTeem         |                  | Reset ESTeem             |                  |

#### Notes:

- Turn DISACK ON only if you want to defeat the acknowledge packet.
- xxx and yyy represent an ESTeem address which is user definable from 1 to 254.

## TRANSPARENT AUTO-CONNECT GLOBAL

This mode is usually used for a point to multi-point applications when a customers devices include their own addressing protocol to communicate between devices. The ESTeem packet addressing and acknowledge protocol is defeated. All ESTeems will receive the data transmission. The 16 bit CRC error checking on received data is still enabled. This program is used in all ESTeems, the only difference is the unit addresses.

Perform the following prior to programming the ESTeem(s) to initialize the unit to factory default settings:

- 1. Turn Bit 2 OFF on the RS-232C Setup Switch
- 2. Reset the ESTeem.
- 3. TYPE FA <cr>. Please note the characters may not be echoed by the crt.

#### ESTeem A

| ADD          | xxx (xxx = ESTeem address) |
|--------------|----------------------------|
| SETCON       | 255                        |
| TERMC        | ON                         |
| TERMT        | 10                         |
| XHF          | ON *                       |
| TRANS ON     |                            |
| SAVE         |                            |
| Bit 2        | ON (RS-232 Switch)         |
| Reset ESTeer | m                          |

**Note:** Only hardware flow control can be used in this mode.

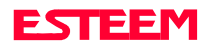

### INTERACTIVE TERMINAL APPLICATION

This program is used to connect a mainframe to a remote terminal. This setup is a typical point to point configuration with the AUTO-CONNECT feature enabled.

Perform the following prior to programming the ESTeem(s) to initialize the unit to factory default settings:

- 1. Turn Bit 2 OFF on the RS-232C Setup Switch.
- 2. Reset the ESTeem.
- 3. TYPE FA <cr>. Please note the characters my not be echoed by the crt.

| ESTeem At Mainframe |      | ESTeem At   | ESTeem At Terminal       |  |
|---------------------|------|-------------|--------------------------|--|
| ADD                 | XXX  | ADD         | ууу                      |  |
| SETC                | ууу  | SETC        | XXX                      |  |
| TERMC               | ON   | TERMC       | ON                       |  |
| TERMT               | 10   | TERMT       | 10                       |  |
| XSF                 | OFF  | XSF         | OFF                      |  |
| XHF                 | ON * | XHF         | ON *                     |  |
| DISACK              | ON * | DISACK      | ON *                     |  |
| TRANS               | ON   | TRANS       | ON                       |  |
| SAVE                |      | SAVE        |                          |  |
| Bit 2               | ON   | Bit 2 ON (F | Bit 2 ON (RS-232 Switch) |  |
| RESET ESTeem        |      | RESET ES    | <b>RESET ESTeem</b>      |  |
|                     |      |             |                          |  |

#### Notes:

- Turn DISACK ON only if you want to defeat the acknowledge packet.
- Only hardware flow control can be used in this mode.
- xxx and yyy represent an ESTeem address which is user definable from 1 to 254.

#### PROGRAMMABLE LOGIC CONTROLLERS

EST has available complete Engineering Reports for each PLC manufacturer make. These reports are available on our web site at www.esteem.com or will be provided at no charge by calling EST Customer Support on 509-735-9092.

4-3

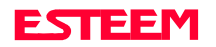